# USER'S MANUAL

# PH422Ex1

#1 RS-422 Serial Port to Ethernet, Terminal Server/Client

2EXI

# IPEX

(IP Electronix)

14 January 2014

### PH422Ex1: User's Manual

#### Contents

| 1.  | INTRODUCTION                               |
|-----|--------------------------------------------|
| 2.  | SPECIFICATIONS                             |
| 3.  | PACKAGE CHECKLIST                          |
| 4.  | TOP PANEL                                  |
| 5.  | FRONT PANEL                                |
| 6.  | RS-422 CONNECTING METHODS                  |
| 7.  | CONNECTION DIAGRAM                         |
| 8.  | DEVICE NETWORK AND SERIAL PORT SETTINGS    |
| 9.  | NETWORK CONNECTION TESTING                 |
| 10. | CONNECTING TO DEVICE VIA TCP SOCKET        |
| 11. | INSTALLING THE DRIVER SOFTWARE             |
| 12. | SET WINDOWS COM PORTS FOR PORT 1 & PORT217 |
| 13. | GUARANTEE                                  |
| 14. | TECHNICAL SUPPORT                          |

### 1. Introduction

**IPEX PH422Ex1<sup>™</sup>** bidirectional communication terminal server/client is a simple solution for connecting serial devices to a network which results in having 1 RS-422 (4-Wired RS-485) serial port over Ethernet network which is compatible with RS-422 standard devices differential Tx+,Tx- & Rx+,Rx- signals. This converter uses transparent communicate protocol, so it is not required to understand complex Ethernet TCP/IP protocol, and no modification in serial programs is needed. It operates as a Real COM, TCP Server or TCP Client Full-Duplex converter and supports bidirectional connection.

**PH422Ex1**<sup>™</sup> is designed for industrial usage and is useful for connecting any device with a serial interface to a computer via Ethernet supported network like LAN, WAN ... and can be used in Industrial Automation, Telecommunications, SCADA Systems, and DCS Systems ....

Protection against Surge, ESD and EMI is implemented in its design and it has 3kV isolation between Ethernet and RS-422 sides.

**PH422Ex1**<sup>™</sup> comes complete with drivers for Microsoft Windows XP/CE/2003/2008/7. Its setup file creates a virtual COM Port on your Server, PC or Laptop with configurable baud rate, 8 bits data length and 1 stop bit fixed setting.

#### 2. Specifications

- Number of Ports: #1 RS-422 Serial Port, #1 Ethernet RJ45 (10/100 Mbps) Port
- Serial Standard: EIA RS-485, RS-422 Standard, Asynchronous Full-Duplex 4-Wire
- RS-422 Signals: Tx+, Tx-, Rx+, Rx-, GND
- RS-422 Baud Rates: 300, 600, 1200, 2400, 4800, 9600, 19200 and 38400 bps; Selectable
- RS-422 Parity: Even, Odd, None, Mark and Space; Selectable
- Supports Point-to-Point and Multidrop Configuration
- Transmission Medium: Twisted Pair Cable or Shielded Wire
- Maximum Communication Distance: 1200m (4000 feet)
- Loading: Supported up to 32 Nodes
- Network Protocols: ICMP, IP, TCP, UDP, DHCP, Telnet, DNS, SNMP, HTTP, SMTP, ARP
- Windows Virtual COM Drivers: Windows 95/98/ME/NT/2000, Windows XP/2003/Vista/2008/7 x86/x64,
- Power (Green) LED Indicator
- Transmit (Blue) and Receive (Yellow) LED Indicator for All Ports
- ESD Protection: RS-422 Bus-Pin ESD Protection Exceeds ±15 kV Using Human-Body Model (HBM)
- Dimensions: 36.41mm x 121.82mm x 140 mm (1.43inch x 4.79inch x 5.51inch)
- Operating Temperature: -10°C to +70°C (+14°F to +158°F)
- 1 Year Guarantee and 5 Years Support

### PH422Ex1: User's Manual

### 3. Package Checklist

Before installing the PH422Ex1, verify that the package contains the following items:

- 1) PH422Ex1
- 2) 220V AC to +6V DC Voltage Adaptor
- 3) Installation CD-ROM

NOTE: Notify your sales representative if any of the above items is missing or damaged.

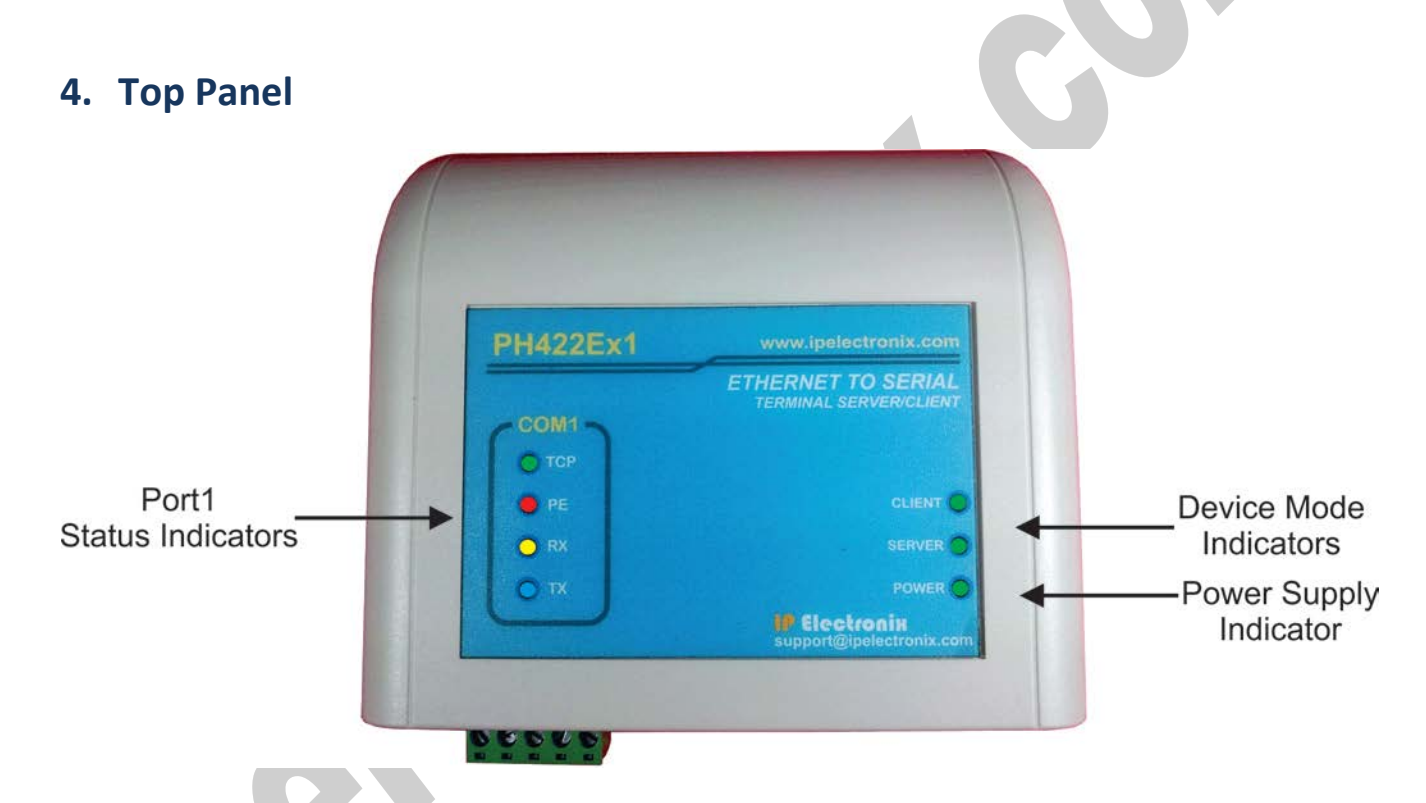

#### **General Indicators:**

**POWER LED (Green):** It is turned ON, when the power supply connects to +VDC and GND correctly. **SERVER LED (Green):** It is turned ON if the device is in Server Mode. **CLIENT LED (Green):** It is turned ON if the device is in Client Mode.

#### Port Indicators:

**TCP LED (Green):** It is turned ON if a TCP connection between the device and a remote Server/Client established.

**PE LED (Red):** It is blinking if the device detecting a Parity Error in data.

RX LED (Yellow): It is blinking when the device receive data on serial port.

TX LED (Green): It is blinking when data is transmitting from the device serial port.

### PH422Ex1: User's Manual

### 5. Front Panel

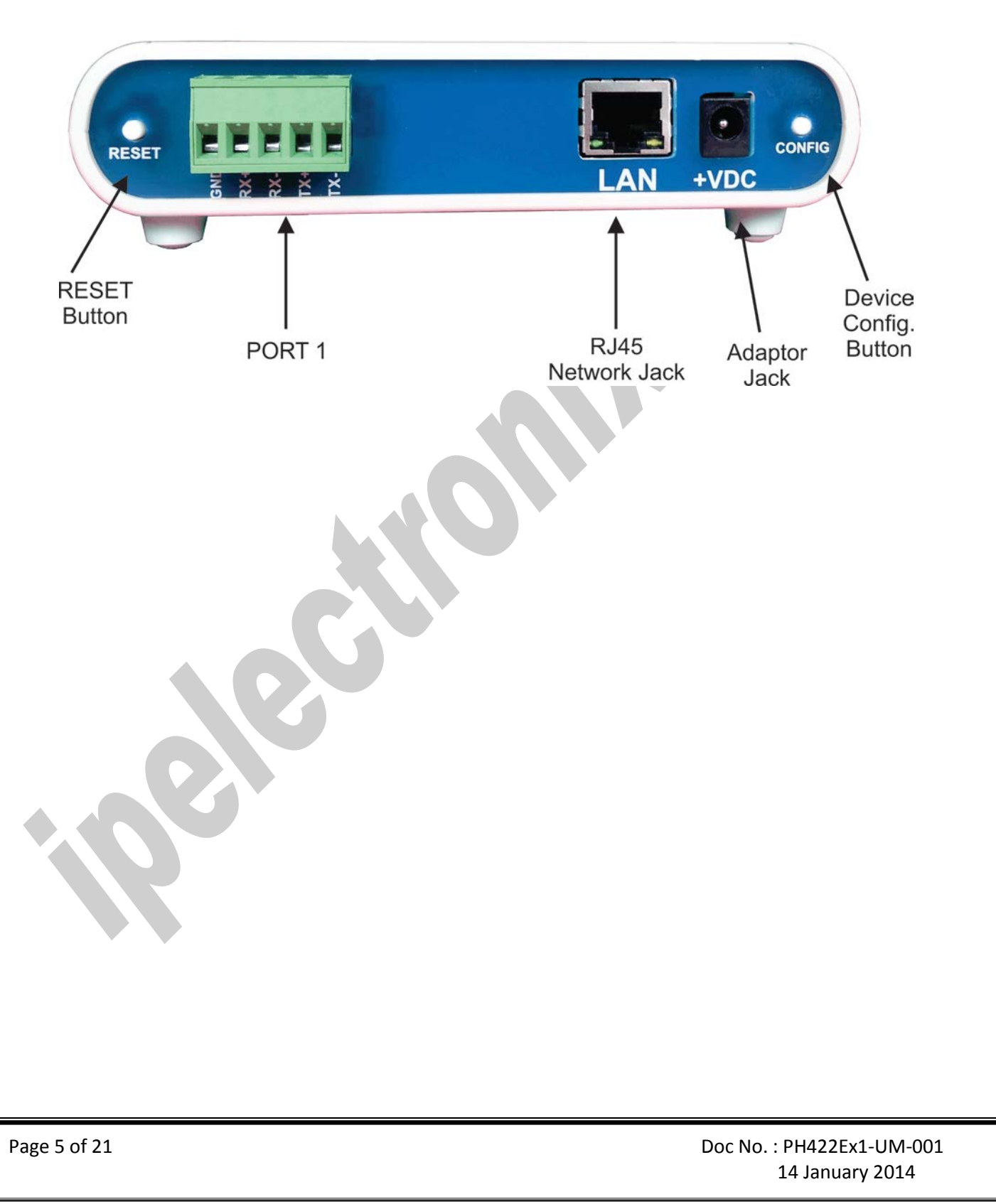

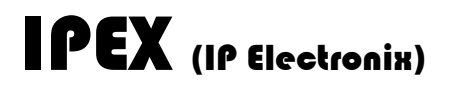

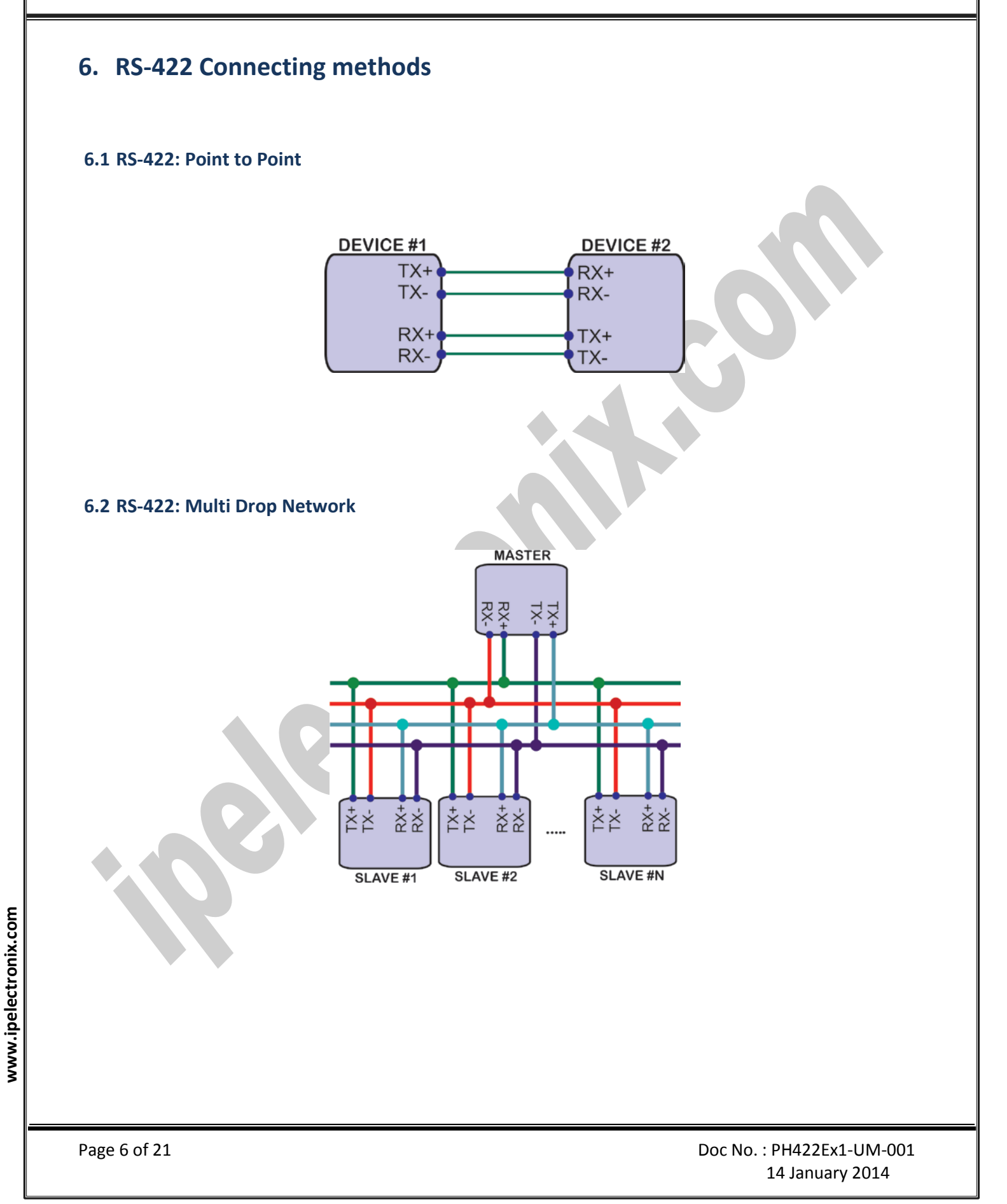

### 7. Connection Diagram

#### 7.1 PH422Ex1 as a Terminal Server

The below diagram is a typical connection configuration of PH422Ex1. You can connect one device with a RS-422 serial port to COM1 RS-422 serial port of the PH422Ex1. Then you can connect to the device, behind the network by any application software you want.

There are two methods in order to be connected to the PH422Ex1 COM Port via Ethernet. As the first way, it is possible to connect to the device by opening a normal COM Port (if you have installed PHEx2.exe software on the PC or Laptop). The second way is connecting to PH422Ex1 by opening a TCP Socket without need of any auxiliary driver.

To configure network settings of PH422Ex1 such as *IP Address* or *Subnet mask*, connect a computer with a terminal emulator software (like Hyper Terminal) on it, to the COM1 of PH422Ex1 and restart PH422Ex1 by pressing the *Network Config. Button*.

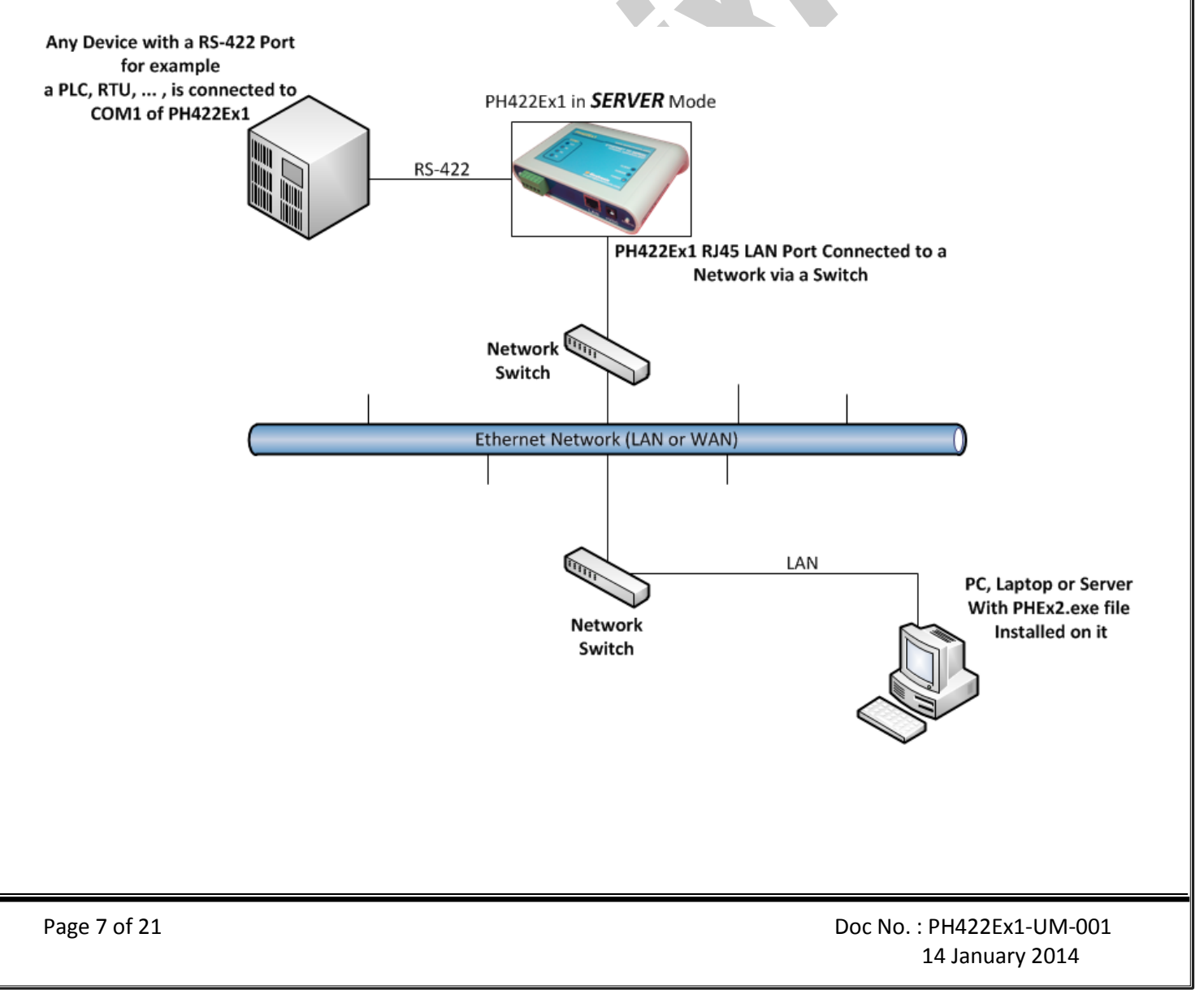

### PH422Ex1: User's Manual

#### 7.2 Client/Server, Peer to Peer Connection

If you want to connect two devices which have only RS-422 Ports to each other via Ethernet network, you can use this connecting method. Take two PH422Ex1. Set one PH422Ex1 as Server and another one as Client with adding Remote Server IP on it. These two converters are connecting automatically via network to each other, so COM1 of Server connects to COM1 of Client via network. Now you can connect your RS-422 devices to COM Ports as shown in the following diagram.

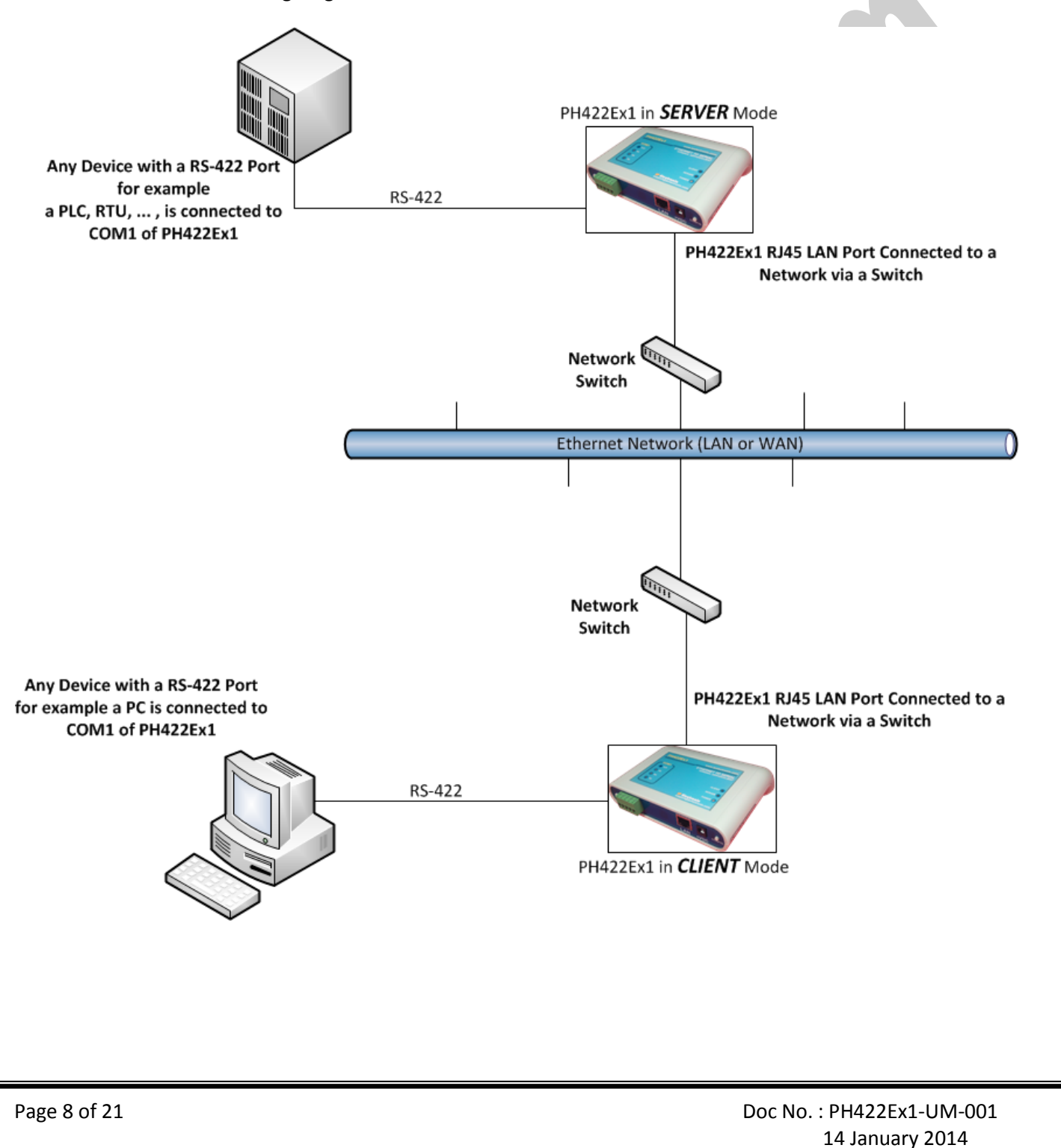

### 8. Device Network and Serial Port Settings

As shown in the connection diagram, you can connect a PC or laptop with a RS-422 serial COM port directly to the **Port 1** of PH422Ex1.

Now run a terminal emulator on your computer. You can find some terminal emulators in the Utility folder in the installation CD. For example, we use Microsoft Hyper Terminal. Run Hyperterm.exe and then from the properties toolbar, set the serial settings to the 19200, 8, n, 1 like this:

| COM59 Properties                 |  |
|----------------------------------|--|
| Port Settings                    |  |
| <u>B</u> its per second: 19200 ▼ |  |
| Data bits: 8                     |  |
| <u>P</u> arity: None ▼           |  |
| Stop bits: 1                     |  |
| Elow control: None               |  |
| <u>B</u> estore Defaults         |  |
| OK Cancel Apply                  |  |

Remember to set Flow Control to None. Now in the Properties dialog box, select settings tab and click on the ASCII Setup. Select the "Echo typed characters locally" and press OK.

| ASCII Setup                                                                                                    |  |  |  |
|----------------------------------------------------------------------------------------------------|--|--|--|
| ASCII Sending                                                                                                    |  |  |  |
| Send line ends with line feeds                                                                                                    |  |  |  |
| Echo typed characters locally                                                                                                    |  |  |  |
| Line delay: 0 milliseconds.                                                                                                    |  |  |  |
| Character delay: 0 milliseconds.                                                                                                    |  |  |  |
| ASCII Receiving     Append line feeds to incoming line ends     Eorce incoming data to 7-bit ASCII     Image: Wrap lines that exceed terminal width |  |  |  |
| OK Cancel                                                                                                    |  |  |  |

Turn on the PH422Ex1 by connecting +6V DC adaptor. If all the connections are OK, you should see the default settings on the Hyper Terminal.

| I - HyperTerminal                                                             |  |
|-------------------------------------------------------------------------------|--|
| <u>File Edit View Call Iransfer Help</u>                                      |  |
|                                                                               |  |
| IPEX (www.ipelectronix.com)<br>PH422Ex1 (#1 RS-422 to Ethernet)               |  |
| Device IP: 192.168.0.2<br>Subnet Mask: 255.255.0                              |  |
| Device Mode: "Server"<br>Remote Server IP: Not Used in "Server" Mode.         |  |
| COM1 Settings: 19200,8,None,1                                                 |  |
| <<< Device is Ready >>>                                                       |  |
|                                                                               |  |
|                                                                               |  |
|                                                                               |  |
|                                                                               |  |
|                                                                               |  |
|                                                                               |  |
| Connected 00:07:38 Auto detect 19200 8-N-1 SCROLL CAPS NUM Capture Print echo |  |

#### Entering Device Network and Serial Ports Setting Menu (IMPORTANT!)

Now to enter device network and serial ports settings menu, follow the below procedure step by step:

- 1- Push the <u>CONFIG</u> button on the right side of the front panel (Do not release it).
- 2- Press (and release) RESET button on the left side of the front panel.
- 3- Release the CONFIG button.

You should be able to see the network settings menu like this picture:

### PH422Ex1: User's Manual

| File Edit View Call Transfer Help   PH422Ex1 Configurations - Serial Number: 00-04-A3-00-00-1B   1: Change Static IP Address: 192.168.0.2   2: Change Static Subnet Mask: 255.255.25.0   3: Change Static Gateway Address: 192.168.0.1   4: Change Static Secondary DNS Server: 0.0.0   5: Change Static Secondary DNS Server: 0.0.0.0   6: Enable DHCP & IP Gleaning: DHCP is Currently Disabled   7: Change Device Mode (Server/Client): Server   A: Change COM1 Baudrate : 19200 bps   B: Change COM1 Parity : None   I S: Save & Exit.   Q: Exit Without Saving.   Enter a Menu Choice: _ | 1 - HyperTerminal                                                                                                    |            |
|----------------------------------------------------------------------------------------------------|----------------------------------------------------------------------------------------------------|------------|
| PH422Ex1 Configurations - Serial Number: 00-04-A3-00-00-1B   1: Change Static IP Address: 192.168.0.2   2: Change Static Subnet Mask: 255.255.255.0   3: Change Static Gateway Address: 192.168.0.1   4: Change Static Primary DNS Server: 0.0.0   5: Change Static Secondary DNS Server: 0.0.0.0   6: Enable DHCP & IP Gleaning: DHCP is Currently Disabled   7: Change Device Mode (Server/Client): Server   A: Change COM1 Baudrate : 19200 bps   B: Change COM1 Parity : None   I S: Save & Exit.   0: Exit Without Saving.   Enter a Menu Choice: _                                      | <u>File Edit View Call Transfer H</u> elp                                                                                                    |            |
| PH422Ex1 Configurations - Serial Number: 00-04-A3-00-00-1B   1: Change Static IP Address: 192.168.0.2   2: Change Static Subnet Mask: 255.255.255.0   3: Change Static Gateway Address: 192.168.0.1   4: Change Static Primary DNS Server: 0.0.0   5: Change Static Secondary DNS Server: 0.0.0.0   6: Enable DHCP & IP Gleaning: DHCP is Currently Disabled   7: Change Device Mode (Server/Client): Server   A: Change COM1 Baudrate : 19200 bps   B: Change COM1 Parity : None   I S: Save & Exit.   Q: Exit Without Saving.   Enter a Menu Choice: _                                      |                                                                                                    |            |
| 1: Change Static IP Address: 192.168.0.2   2: Change Static Subnet Mask: 255.255.255.0   3: Change Static Gateway Address: 192.168.0.1   4: Change Static Primary DNS Server: 0.0.0   5: Change Static Secondary DNS Server: 0.0.0   6: Enable DHCP & IP Gleaning: DHCP is Currently Disabled   7: Change Device Mode (Server/Client): Server   A: Change COM1 Baudrate : 19200 bps   B: Change COM1 Parity : None   I S: Save & Exit.   Q: Exit Without Saving. Enter a Menu Choice: _                                                                                                    | PH422Ex1 Configurations - Serial Number: 00-04-A3-00-00-1B                                                                                                    |            |
| 7: Change Device Mode (Server/Client): Server<br>A: Change COM1 Baudrate : 19200 bps<br>B: Change COM1 Parity : None<br>I S: Save & Exit.<br>Q: Exit Without Saving.<br>Enter a Menu Choice: _                                                                                                    | 1: Change Static IP Address:192.168.0.22: Change Static Subnet Mask:255.255.255.03: Change Static Gateway Address:192.168.0.14: Change Static Primary DNS Server:0.0.0.05: Change Static Secondary DNS Server:0.0.0.06: Enable DHCP & IP Gleaning:DHCP is Current] | y Disabled |
| A: Change COM1 Baudrate : 19200 bps<br>B: Change COM1 Parity : None<br>S: Save & Exit.<br>Q: Exit Without Saving.<br>Enter a Menu Choice: _                                                                                                    | 7: Change Device Mode (Server/Client): Server                                                                                                    |            |
| S: Save & Exit.<br>Q: Exit Without Saving.<br>Enter a Menu Choice: _                                                                                                    | A: Change COM1 Baudrate : 19200 bps<br>B: Change COM1 Parity : None                                                                                                    |            |
| Enter a Menu Choice: _                                                                                                    | S: Save & Exit.<br>Q: Exit Without Saving.                                                                                                    |            |
|                                                                                                    | Enter a Menu Choice: _                                                                                                    |            |
|                                                                                                    |                                                                                                    | E          |
| Connected 00:08:03 Auto detect 19200 8-N-1 SCROLL CAPS NUM Capture Print echo                                                                                                    | Connected 00:08:03 Auto detect 19200 8-N-1 SCROLL CAPS NUM Capture Print echo                                                                                                    |            |

You can see network default settings in this page. It is possible to change the entire network and serial ports settings from this menu, For example, if you want to change the IP Address of the device, first press "1", enter new IP Address and then press "Enter". At last press "S" to save changes and quit. The device will be restarted automatically and booted with new settings.

### 9. Network Connection Testing

Connect PH422Ex1 to the Ethernet based network by connecting RJ45 LAN socket to network via a switch or Hub by an ordinary CAT5 or CAT6 cable. If everything is set properly, the green and yellow LEDs on the PH422Ex1's **RJ45 socket** will blink.

Now it is important to check the network wiring topology, and testing all the cables, routers, switches ... in the route from PH422Ex1 to the computer. This test is done simply by using PING command from computer.

Go to Windows command prompt, (press WINDOWS KEY + R to going to run dialog and then type CMD and press enter):

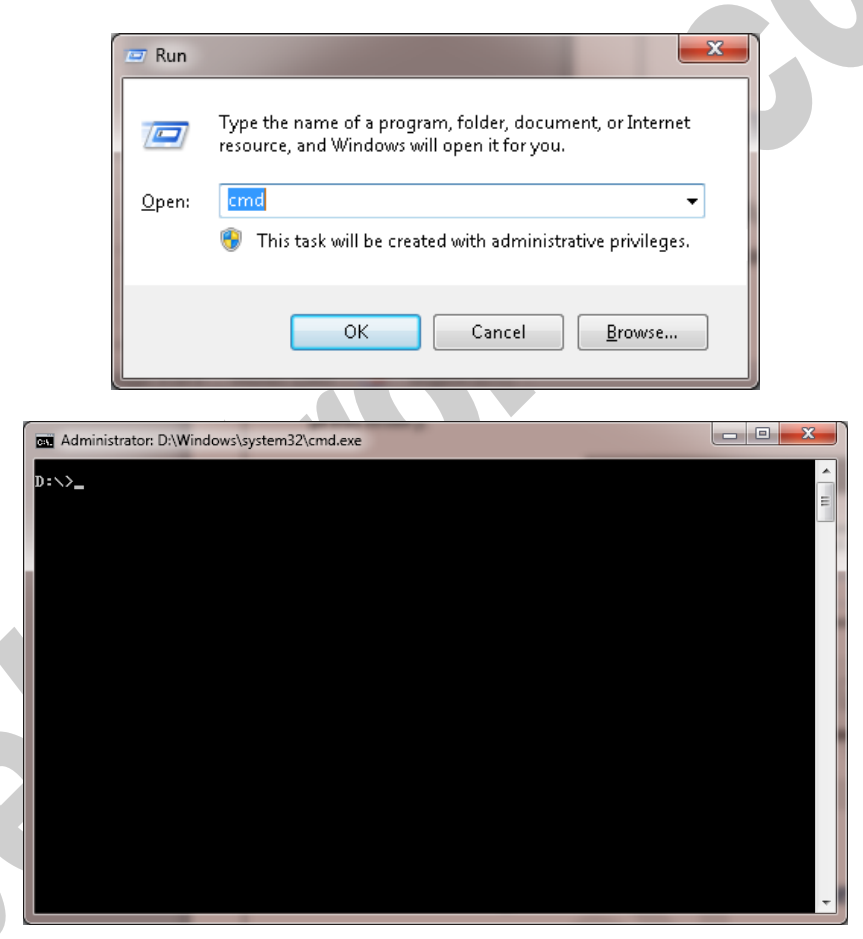

Type ping with the device IP address, for example "ping 192.168.0.2" and press Enter.

Now you should see the ping response from the device.

### PH422Ex1: User's Manual

| Administrator: D:\Windows\system32\cmd.exe                                                                                                    | x |  |
|----------------------------------------------------------------------------------------------------|---|--|
| D:>>ping 192.168.0.2                                                                                                    |   |  |
| Pinging 192.168.0.2 with 32 bytes of data:<br>Reply from 192.168.0.2: bytes=32 time=2ms TTL=100<br>Reply from 192.168.0.2: bytes=32 time=1ms TTL=100<br>Reply from 192.168.0.2: bytes=32 time=1ms TTL=100<br>Reply from 192.168.0.2: bytes=32 time=2ms TTL=100 |   |  |
| Ping statistics for 192.168.0.2:<br>Packets: Sent = 4, Received = 4, Lost = 0 (0% loss),<br>Approximate round trip times in milli-seconds:<br>Minimum = 1ms, Maximum = 2ms, Average = 1ms                                                                      |   |  |
| D:\>_                                                                                                    |   |  |
|                                                                                                    |   |  |
|                                                                                                    |   |  |
|                                                                                                    |   |  |
|                                                                                                    |   |  |
|                                                                                                    | - |  |

If there are any problems in the network, you could not see response from the device:

| Administrator: D:\Windows\system32\cmd.exe                                                                                                    | ĸ |
|----------------------------------------------------------------------------------------------------|---|
| D:\>ping 192.168.0.2                                                                                                    | - |
| Pinging 192.168.0.2 with 32 bytes of data:<br>Reply from 192.168.0.1: Destination host unreachable.<br>Reply from 192.168.0.1: Destination host unreachable.<br>Reply from 192.168.0.1: Destination host unreachable.<br>Reply from 192.168.0.1: Destination host unreachable. |   |
| Ping statistics for 192.168.0.2:<br>Packets: Sent = 4, Received = 4, Lost = 0 (0% loss),                                                                                                    |   |
| D:\>_                                                                                                    |   |
|                                                                                                    | * |
|                                                                                                    |   |

If you see this timeout window, you can't continue installation and first you should solve network problem by consulting your network administrator.

### PH422Ex1: User's Manual

#### **10.** Connecting to Device via TCP Socket

It is possible to directly connect to PH422Ex1 RS-422 Serial Port from any node of the network by using socket programming. This is simply done if you know only PH422Ex1 IP Address and socket port number for each Port. The port numbers is as follow:

- Port 1 : 9761
- Port 2 : 9762 (Only in PH422Ex2 Model)

For example we connect to Port 1 by means of Hyper Terminal. Run Hyperterm.exe and from properties dialog box, select "TCP/IP (Winsock)":

| 1 - HyperTerminal                    |                                                                                                    |
|--------------------------------------|----------------------------------------------------------------------------------------------------|
| File Edit View Call Transfer Help    |                                                                                                    |
| Conne                                | t To PX<br>1<br>details for the phone number that you want to diat:<br>try/region: United States (1) *<br>code: 1 *<br>e number:<br>eet using: COM1<br>COM1<br>COM5<br>COM4<br>COM5<br>COM5<br>COM60<br>COM60<br>COM |
| Disconnected Auto detect Auto detect | CROLL CAPS NUM Capture Print echo                                                                                                    |

Enter device IP Address in the "Host address:" section, for example 192.168.0.2 and the port number in the "Port Number:" section (port number for Port 1 is 9761 and for Port 2 is 9762), then click on OK.

Now if you type some characters, you can see that port 1 TX Blue LED is blinking that means the data is sent to PH422Ex1 port 1.

NOTICE: Don't forget to set PH422Ex1 in *SERVER Mode* for this method of connection.

| I - HyperTerminal    File Edit View Call Transfer Help | Connect To<br>1<br>Enter details for the host that you want to calt:<br>Host address: 192.168.0.2<br>Port number: 9761<br>Cognect using: TCP/IP (Winsock) |  |
|--------------------------------------------------------|----------------------------------------------------------------------------------------------------|--|
| Disconnected Auto detect Auto de                       | tect SCROLL CAPS NUM Capture Print echo                                                                                                    |  |

### **11. Installing the Driver Software**

The second method for connecting to PH422Ex1 serial ports is to install virtual COM port driver on your computer and open ports as a normal Windows COM port.

Run PHEx2\_32bit.exe if your Windows is 32 bit or PHEx2\_64bit.exe if it is 64 bit from the installation CD.

NOTICE: In the Windows 64 bit systems, run apply.bat and restart your computer before setup.

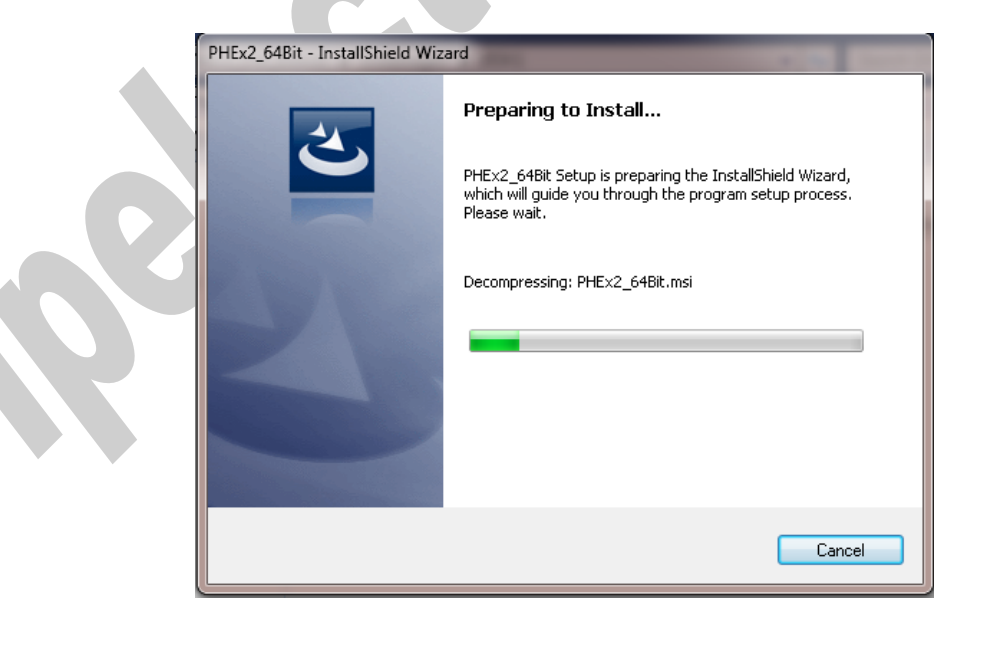

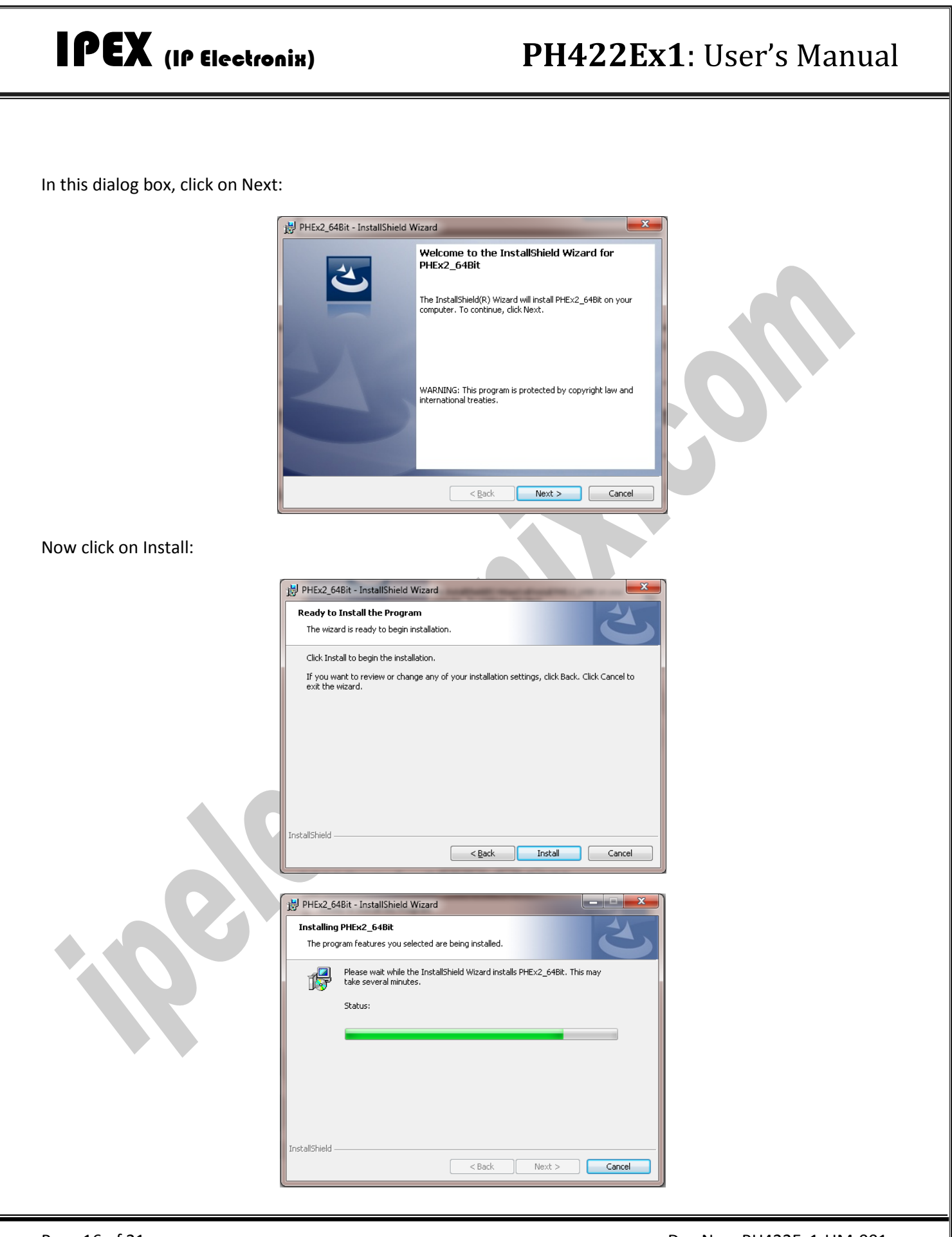

www.ipelectronix.com

Now click on Finish.

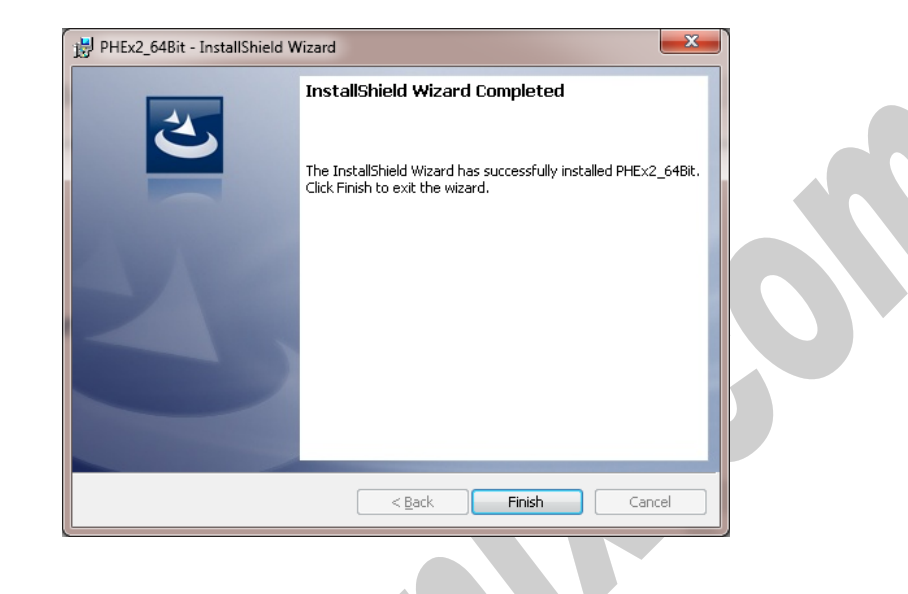

### 12. Set Windows COM Ports for PORT 1 & PORT2

After installation is finished, stop any running application on your system and then from Windows Start/Programs/IPEX/ run PHEX2.exe:

| PHEX2            |             |
|------------------|-------------|
| Device IP Addres | ss<br>0 , 2 |
| Port 1<br>COM: 4 | (1 ~ 254)   |
| Port 2<br>COM: 5 | (1 ~ 254)   |
|                  |             |
| Apply            | Close       |

Simply Enter PH422Ex1 IP Address and serial port number for Port 1 and Port 2 and then press apply. For example type 4 for Port 1 and 5 for Port 2, after applying is finished, restart your computer and then you can use Port 1 as COM4 and Port 2 as COM5 like an ordinary Windows COM port by your application software.

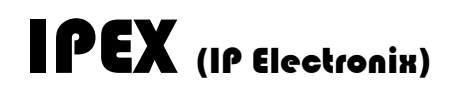

### PH422Ex1: User's Manual

If during installation you see this Window:

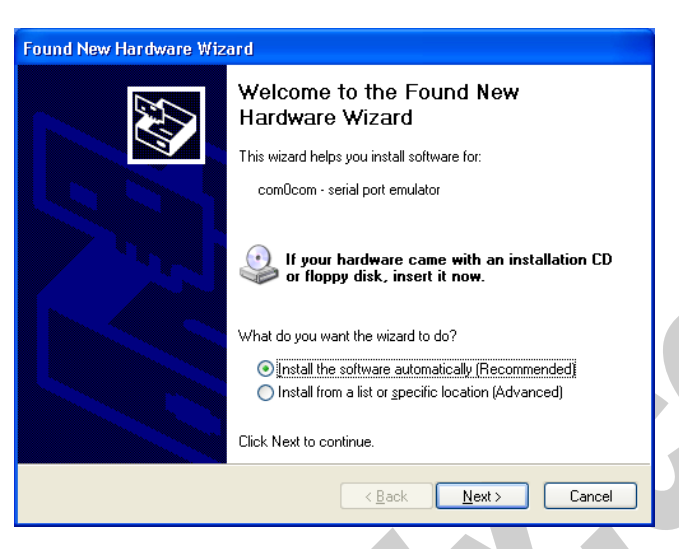

Select "Install the software automatically (Recommended)" and click on Next.

| Found New Hardware Wiz | ard                                                                                                    |
|------------------------|----------------------------------------------------------------------------------------------------|
|                        | Completing the Found New<br>Hardware Wizard<br>The wizard has finished installing the software for:<br>com0com - serial port emulator |
|                        | < <u>B</u> ack <b>Finish</b> Cancel                                                                                                   |

Now click on Finish. Repeat these as long as the system asks you.

### PH422Ex1: User's Manual

**IMPORTANT NOTICE**: If COM Port number you select is previously used by other application, you cannot choose that port number for the device. To see which COM Port is in use by the system, run Device Manager and from Ports (COM & LPT) section, double click on one of the communication ports:

| <u>File Action View H</u> elp                   |   |
|-------------------------------------------------|---|
| ⊨⇒  π   🖸 🖬 🖳 🕼 🕼 🦗 6                           |   |
| - 🆅 com0com - serial port emulator CNCA0 (COM4) |   |
| 💷 🖤 com0com - serial port emulator CNCB0 (BUF0) |   |
| 🖕 📲 Computer                                    |   |
| 🦻 👝 Disk drives                                 |   |
| 🔈 📲 Display adapters                            |   |
| 🖕 📲 Floppy drive controllers                    |   |
| > 🕼 Human Interface Devices                     |   |
| Gamma IDE ATA/ATAPI controllers                 |   |
| > - Keyboards                                   |   |
| Mice and other pointing devices                 |   |
| Monitors                                        |   |
| a 💇 Network adapters                            |   |
| -🔂 Microsoft Loopback Adapter                   |   |
| 🔄 💇 Realtek PCIe GBE Family Controller          |   |
| Ports (COM & LPT)                               | = |
| - Communications Port (COM1)                    | - |
| USB Serial Port (COM58)                         |   |
| USB Serial Port (COM59)                         |   |
| USB Serial Port (COM60)                         |   |
| USB Serial Port (COM61)                         |   |
| Processors                                      |   |
| Sound, video and game controllers               |   |
| Joint System devices                            |   |
| Universal Serial Bus controllers                |   |
| WD Drive Management devices                     |   |

Now from "Port Settings" tab page, click on "Advanced..." button.

| Communications Port (COM1) Properties                                                                               |
|----------------------------------------------------------------------------------------------------|
| General Port Settings Driver Details Resources                                                                      |
| Bits per second: 9600   Data bits: 8   Parity: None   Stop bits: 1   Elow control: None   Advanced Eestore Defaults |
| OK Cancel                                                                                                    |

### PH422Ex1: User's Manual

| Use FIFD buffers (requires 16550<br>Select lower settings to correct co<br>Select higher settings for faster pe                                                                                                    | compatible UART)<br>nnection problems.<br>formance. |               |      | OK<br>Cancel |  |
|----------------------------------------------------------------------------------------------------|-----------------------------------------------------|---------------|------|--------------|--|
| Receive Buffer: Low (1)                                                                                                    |                                                     |               | (14) | Defaults     |  |
| Transmit Buffer: Low (1)                                                                                                    |                                                     | — U High (16) | (16) |              |  |
| COM Port Number:<br>COM1<br>COM3<br>COM3<br>COM4 (in use)<br>COM5 (in use)<br>COM6<br>COM7<br>COM9<br>COM10<br>COM10<br>COM10<br>COM11<br>COM13<br>COM13<br>COM15 (in use)<br>COM16 (in use)<br>COM16 (in use)<br>COM16 (in use)<br>COM16 (in use)<br>COM16 (in use)<br>COM16 (in use)<br>COM16 (in use)<br>COM16 (in use)<br>COM16 (in use)<br>COM16 (in use)<br>COM16 (in use)<br>COM16 (in use)<br>COM16 (in use)<br>COM2 (in use)<br>COM2 (in use)<br>COM22 (in use)<br>COM24 (in use)<br>COM24 (in use)<br>COM24 (in use)<br>CO | OK Cancel                                           |               |      |              |  |

Now you can see which COM port is free and which COM port is in use. You must select COM port number for your device which is free.

#### 13. Guarantee

All products manufactured by **IPEX** are under warranty regarding defective materials for a period of one year from the date of delivery to the original purchaser.

### 14. Technical Support

If you have any technical question or need any technical support, please contact us using this Email address: <a href="support@ipelectronix.com">support@ipelectronix.com</a>.